## 1 - Abra o Mozilla Firefox

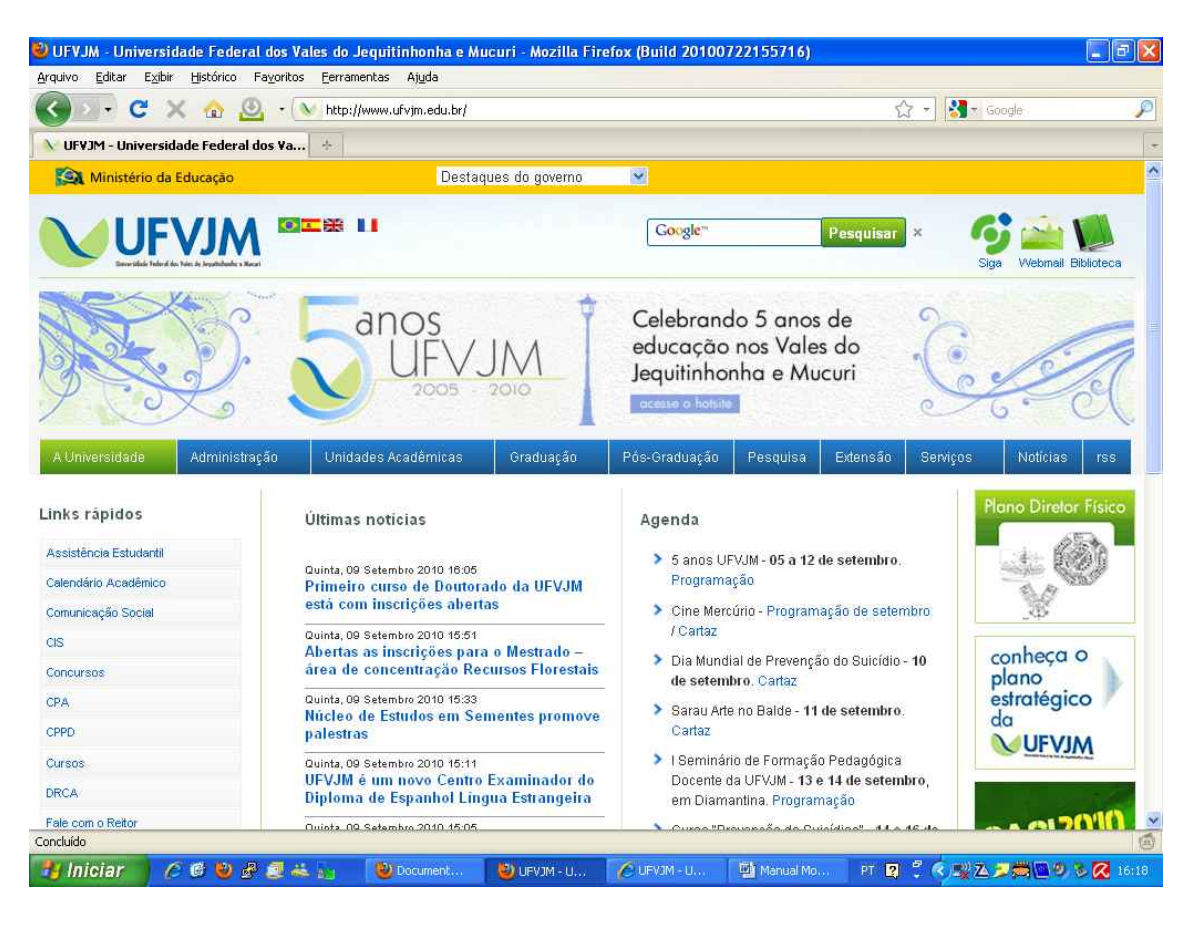

## 2 - No menu 'ferramentas' clique em 'opções':

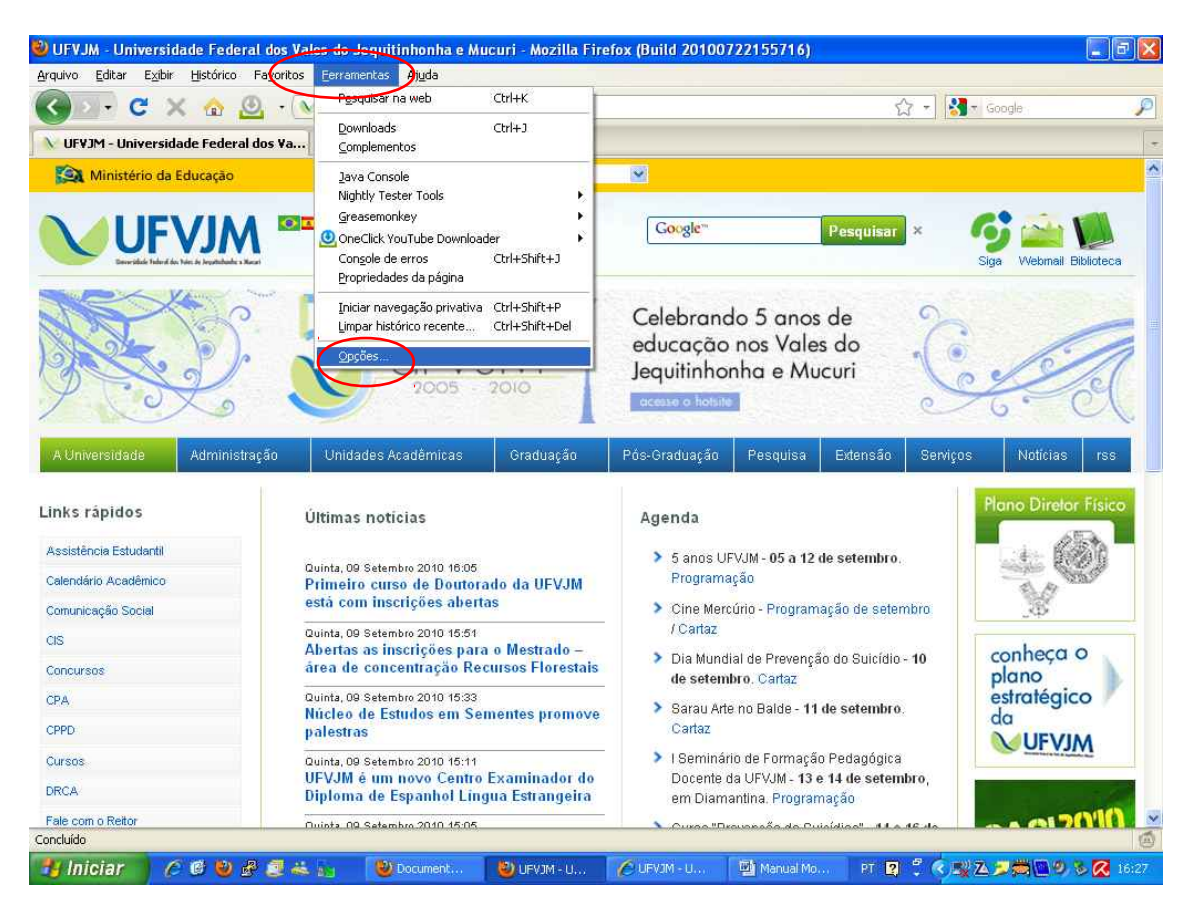

## 3 - Nesta janela escolha a aba 'Rede' e em seguida, 'configurar conexão'

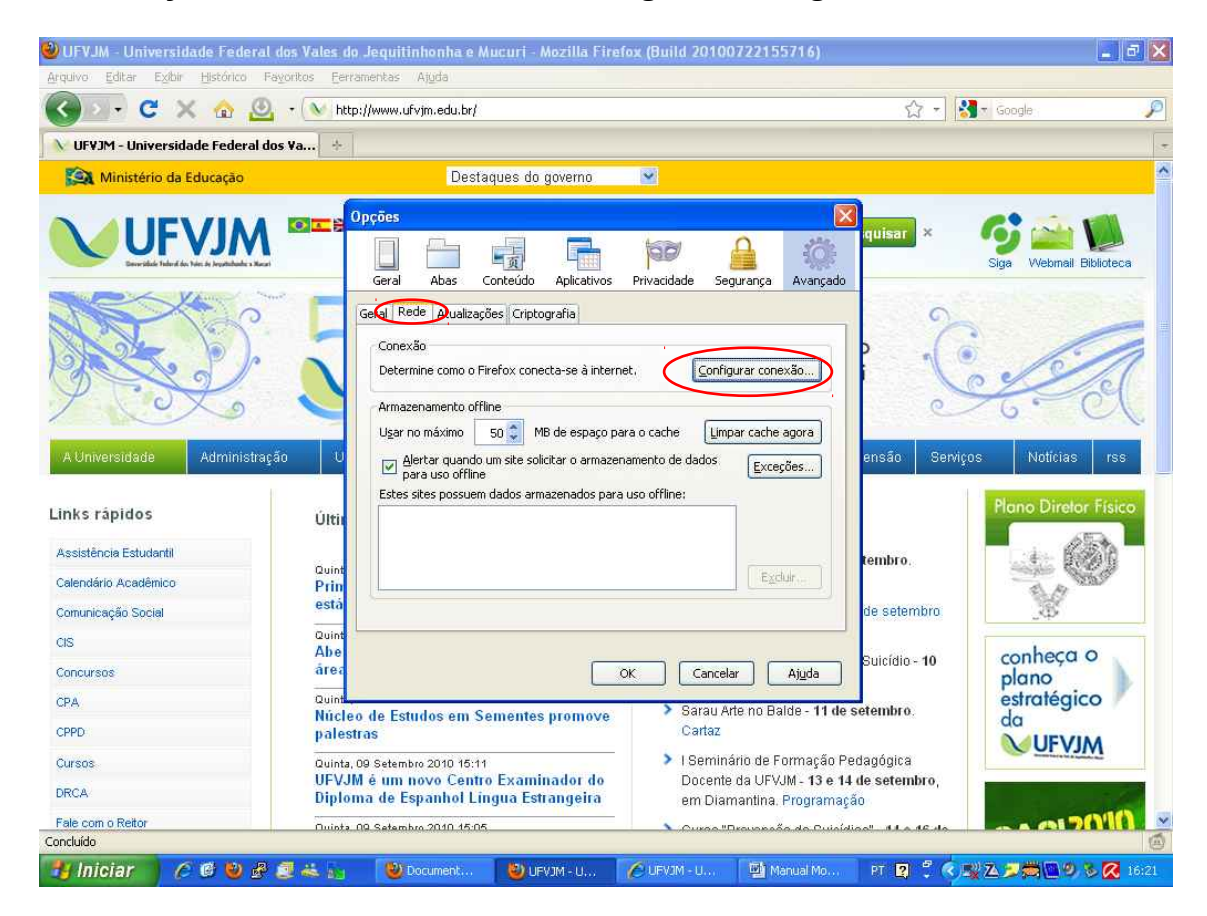

4 - marque a opção 'Endereço para configuração automática de proxy'. No campo abaixo, digite http://livre.ufvjm.edu.br/proxy.pac e finalmente clique em OK.

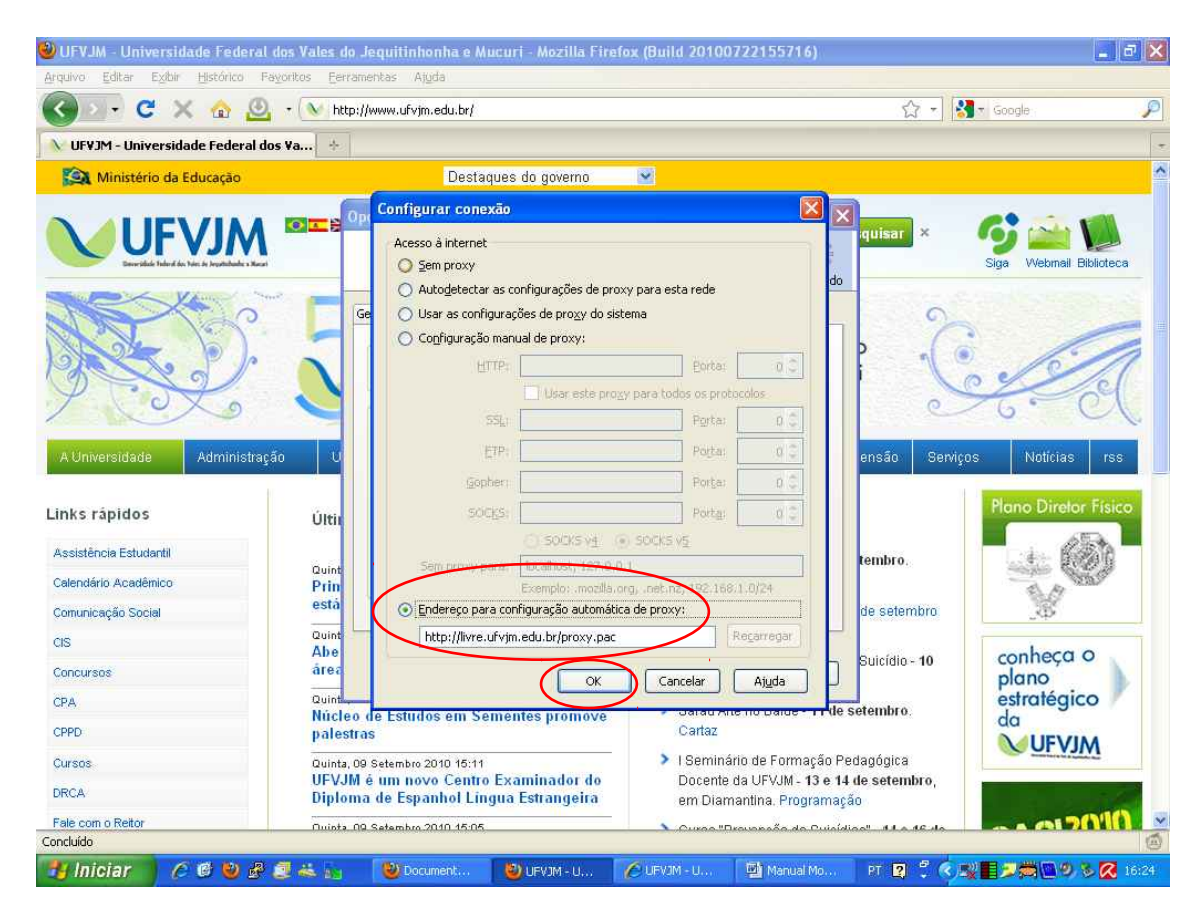

5 – Agora é só abrir o site da capes 'http://novo.periodicos.capes.gov.br' será solicitado o usuário e a senha. Digite para o Usuário :(**seu usuário do e-mail**), para a Senha (**sua senha do e-mail**) e clique em **OK**.

Ex.: E-mail joao@ufvjm.edu.br (digite joao para o usuário, não precisa o @ufvjm.edu.br) e a senha normal do e-mail.

| 🥹 Google - Mozilla Firefox (Build 20100722155716)                                                                                                    |                                                           | _ d X           |
|----------------------------------------------------------------------------------------------------|-----------------------------------------------------------|-----------------|
| Arquivo Editar Exduir Histórico Fayoritos Eerramentas Atuda                                                                                                    |                                                           |                 |
| < 🗩 - C 🗙 🏠 🙆 - C http://novo.periodicos.capes.gov.br/                                                                                                    | → ᠇ 🚼 🛪 Google                                            | P               |
| Carregando                                                                                                    |                                                           |                 |
| Web Imagens Vídeos Mapas Notícias Orkut Gmail mais ▼                                                                                                    | <u>Google   Configurações da pesquis</u>                  | a   Fazer login |
| Autenticação solicitada    • proxy 200, 131, 294, 990, 990, está solicitando um nome de usuário e senha: • o ste da: "UFV.M" - Acesso CARES" Nome de usuário     carcelar     Soluções de publicidade     Soluções de publicidade     Soluções de publicidade | Pesquisa avançada<br>Ferramentas de kilomas<br>in English |                 |
|                                                                                                    |                                                           |                 |
|                                                                                                    |                                                           |                 |
| Altere a imagem do plano de fundo                                                                                                    |                                                           |                 |

| Aguardando respost | a de novo,periodicos,capes,gov,br |                       |                          |      |                           |
|--------------------|-----------------------------------|-----------------------|--------------------------|------|---------------------------|
| 🐴 Iniciar          | 6698244                           | Manual Mozila Firefox | 😻 Google - Mozilla Firef | PT ? | C 🛒 🖼 💭 📕 🗯 🛄 🔍 S 🔀 17102 |